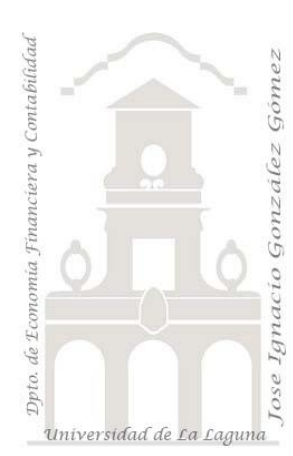

### Caso 207 Control de Calidad y KPI 02 Casos TD y DAX. Introducción a las medidas y a

los KPI. Conceptos teóricos relacionados con los KPI

Jose Ignacio González Gómez Departamento de Economía, Contabilidad y Finanzas - Universidad de La Laguna www.jggomez.eu V.2.1 Ejercicio Basado: Indicadores de Productividad (KPI) en Excel utilizando Power Pivot de Raúl Ayala

## Enunciado

Nuestra compañía planifica y controla semanalmente equipos y turnos de producción y obtenemos un resumen de la actividad desarrollada tal y como se muestra en la siguiente tabla.

| Semana<br>del Año | Equipo de<br>Producción | Turno | Producción<br>Prevista | Producción<br>Real | Piezas<br>Rechazadas |
|-------------------|-------------------------|-------|------------------------|--------------------|----------------------|
| 34                | Equipo A                | 1     | 10.000 uds             | 10.000 uds         | 500 uds              |
| 34                | Equipo A                | 2     | 15.000 uds             | 15.000 uds         | 3.000 uds            |
| 34                | Equipo A                | 3     | 1.000 uds              | 777 uds            | 194 uds              |
| 34                | Equipo B                | 1     | 1.000 uds              | 1.000 uds          | 10 uds               |
| 34                | Equipo B                | 2     | 1.800 uds              | 1.500 uds          | 563 uds              |
| 34                | Equipo B                | 3     | 2.000 uds              | 2.000 uds          | 880 uds              |
| 34                | Equipo C                | 1     | 2.500 uds              | 2.500 uds          | 1.263 uds            |
| 34                | Equipo C                | 2     | 3.000 uds              | 3.000 uds          | 1.710 uds            |
| 34                | Equipo C                | 3     | 5.000 uds              | 3.500 uds          | 2.223 uds            |
| 34                | Equipo D                | 1     | 4.500 uds              | 4.000 uds          | 1.800 uds            |
| 34                | Equipo D                | 2     | 4.500 uds              | 4.500 uds          | 1.443 uds            |
| 34                | Equipo D                | 3     | 4.500 uds              | 5.000 uds          | 450 uds              |
| 34                | Equipo E                | 1     | 100.000 uds            | 87.777 uds         | 5.560 uds            |
| 34                | Equipo E                | 2     | 8.000 uds              | 6.000 uds          | 2.760 uds            |
| 34                | Equipo E                | 3     | 8.000 uds              | 6.500 uds          | 2.663 uds            |

Este informe (Tabla 1) se encuentra tabulado y no exige ningún proceso de adaptación (ETL), pudiendo incorporarse directamente al modelo de datos confirmando que no existe errores.

Para este caso vamos a implantar un Kpi (Indicador Clave de Rendimiento) para evaluar la eficiencia en la producción de cada equipo y en cada turno medida como:

(Producción Real – Piezas Rechazadas) / Producción Prevista

Estableciendo como objetivo 1 es decir que la producción Real es igual a la Producción Prevista y que las Piezas Rechazadas son 0.

#### Conceptos teóricos relacionados

En este proceso de diseño e implantación de un KPI necesitamos tres elementos:

1. Valor base, es un valor calculado y es una medida o función que define el indicador o kpi y que en nuestro caso será la "Eficiencia" de cada Equipo de Producción en cada Turno calculado como una medida en DAX

Medida Eficiencia = (Producción Real – Piezas Rechazadas) / Producción Prevista

- <u>Valor objetivo (manual o medida)</u>, es un valor que tomamos de un campo calculado o de un valor que definamos como una medida o manual, en este caso es medida con valor 1, es decir asumimos que (Producción Real Piezas Rechazadas) / Producción Prevista = 1 o lo que es lo mismo que la producción Real es igual a la Producción Prevista y que las Piezas Rechazadas son 0. Media **Objetivo** = 1
- 3. <u>Umbrales de estado,</u> son los valores minimo y máximo en el que se establece en que intervalos y significado se debe comparar el valor base respecto al valor objetivo. En este caso
  - a. Menos del 50% Rojo
  - b. Entre el 50% y 80% Amarillo
  - c. Superior al 80% Verde

## Se pide

En base a la información disponible, se requiere crear las medidas basicas para nuestro modelo en DAX y diseñar y aplicar el KPI generando una tabla dinámica similar a la siguiente.

| Cuadro de Mando de Control de Calidad y Eficiencia |              |                  |         |                   |          |            |  |
|----------------------------------------------------|--------------|------------------|---------|-------------------|----------|------------|--|
| Equipo                                             | • Drod Pool  | Drod Drovista    | lochazo | Eficiencia Estado | EQUIPO A | 0,85       |  |
| Equipo A                                           | * Prou.Real  | Prou. Prevista n | echazo  | Eliciencia Estado |          |            |  |
|                                                    | 10.000       | 10.000           | 500     | 0.05              |          | 0.63       |  |
| 1                                                  | 10.000       | 10.000           | 2 000   | 0,95              | LQUIPUB  | 0,03       |  |
| 2                                                  | 15.000       | 15.000           | 3.000   | 0,80              |          |            |  |
| 3                                                  | ///          | 1.000            | 194     | 0,58              | EQUIPO C | 0,36       |  |
| Equipo B                                           | 1 000        | 1 000            | 10      | 0.00              |          |            |  |
| 1                                                  | 1.000        | 1.000            | 10      | 0,99              |          | 0.72       |  |
| 2                                                  | 1.500        | 1.800            | 203     | 0,52              | LQUIPOD  | 0,75       |  |
| 5<br>Equipo C                                      | 2.000        | 2.000            | 880     | 0,50              |          |            |  |
|                                                    | 2 500        | 2 500            | 1 262   | 0.40              | EQUIPO E | 0,77       |  |
| 2                                                  | 2.000        | 2.300            | 1.205   | 0,43              |          |            |  |
| 2                                                  | 3.000        | 5.000            | 2 222   | 0,45              | Eficien  | ncia       |  |
| J<br>Equipo D                                      | 5.500        | 5.000            | 2.225   | 0,20              |          |            |  |
| 1                                                  | 4 000        | 4 500            | 1 800   | 0.49              |          |            |  |
| 2                                                  | 4.000        | 4.500            | 1 // 2  | 0,45              |          | 2.604      |  |
| 2                                                  | 5.000        | 4.500            | 450     | 1.01              | LQOIFO A | 5.094      |  |
| Equipo E                                           | 5.000        | 4.500            | 450     | 1,01              |          |            |  |
| <u>Equipo E</u>                                    | 97 777       | 100.000          | 5 560   | 0.82              | EQUIPO B | 1.453      |  |
| 2                                                  | 6.000        | 8 000            | 2 760   | 0,41              |          |            |  |
| 2                                                  | 6 500        | 8,000            | 2.700   | 0.48              | EQUIPO C | 5.196      |  |
| Total gener                                        | al 153.054   | 170.800          | 25.019  | 0,75              |          |            |  |
| Constant da                                        | Dan da antés | ×- 🛡 [           | _       | · ·               | EQUIPO D | 3.693      |  |
| Equipo de                                          | produccion   | ≫= 1%            | Turno   | 3E 1X             |          |            |  |
| Equipo A                                           | Equipo B     | Equipo C         | 1       | 2                 | EQUIPO E | 10.983     |  |
| Equipo D                                           | Equipo E     |                  | 3       |                   | Piezas   | Rechazadas |  |

#### Pasos sugeridos en el proceso ETL

De un primer un análisis de la información disponible nos encontramos que esta se encuentra correctamente normalizada pudiendo incorporarla directamente al modelo de datos (Power Pivot) sin necesidad de pasar por Power Query, simplemente seleccionado Tabla 1 y activar la opcion añadir al modelo de datos.

## Modelo de datos (Power Pivot) y DAX Básico

En este caso incorporamos la Tabla al Modelo de Datos a traves de Power Pivot con la opción Agregar a Modelo de Datos.

A continuación, procederemos a crear las medidas basicas necesarias que nos permite configurar nuestro KPI.

Creacion de las medidas basicas necesarias "Objetivo" y "Eficiencia".

Accedemos al panel de Power Pivot y seleccionamos del grupo Cálculos la opcion Nueva Medida. En este caso vamos crear dos medidas: Eficiencia y Objetivo.

Establecemos la medida <u>Objetivo</u> con el valor 1 en formato general. Es decir, estamos definiendo como objetivo un valor absoluto como 1

Esto es igual si hubiéramos asignando el valor manualmente como 1.

|                                                                       | Archivo                                                                                                    | Inicio              | Insertar   | Dibujar                   | Dispo | sición de                    | página    | Fórn  | nulas    |
|-----------------------------------------------------------------------|----------------------------------------------------------------------------------------------------|---------------------|------------|---------------------------|-------|------------------------------|-----------|-------|----------|
|                                                                       | (Internet Content of Content of C | f <u>x</u><br>Medid | as KPI     | Agregar a<br>modelo de da | atos  | □ <mark>(</mark><br>Detectar | Configura | ación |          |
|                                                                       | Modelo de date                                                                                                    | os 👫                | Nueva med  | lida                      | R     | elaciones                    |           |       |          |
|                                                                       | B2                                                                                                    | <i>≸</i> ≱          | Administra | r medidas                 | : N   | 1ES                          |           |       |          |
| ledida                                                                |                                                                                                    |                     |            |                           |       |                              |           | ?     | $\times$ |
| Nombre de la tab<br>Nombre de la me<br>Descripción:<br>Fórmula: $f_X$ | ola: Tabla1<br>dida: Ojetivo<br>Comprobar fó                                                                                                    | rmula               |            |                           |       |                              |           |       | >        |
| Opciones de forr                                                      | mato                                                                                                    |                     |            |                           |       |                              |           |       |          |
| Categoría:                                                            |                                                                                                    |                     |            |                           |       |                              |           |       |          |
| General<br>Number<br>Currency<br>Date<br>TRUE/FALSE                   |                                                                                                    |                     |            |                           |       |                              |           |       |          |

Igualmente creamos la medida "Eficiencia" como hemos explicado anteriormente y le asignamos el formato general.

=(SUM(Tabla1[Producción Real])-SUM(Tabla1[Piezas Rechazadas]))/SUM(Tabla1[Producción Prevista])

| Medida                |                                                                            | ?       | Х      |
|-----------------------|----------------------------------------------------------------------------|---------|--------|
| Nombre de la tabla:   | Tabla 1                                                                    |         | $\sim$ |
| Nombre de la medida:  | Eficiencia                                                                 |         |        |
| Descripción:          |                                                                            |         |        |
| Fórmula: $f_X$ Com    | probar fórmula                                                             |         |        |
| =(SUM(Tabla1[Producci | ón Real])-SUM(Tabla1[Piezas Rechazadas]))/SUM(Tabla1[Producción Prevista]) |         |        |
|                       |                                                                            |         |        |
|                       |                                                                            |         |        |
| Opciones de formato   |                                                                            |         |        |
| Categoría:            |                                                                            |         |        |
| General<br>Number     |                                                                            |         |        |
| Currency              |                                                                            |         |        |
| TRUE/FALSE            |                                                                            |         |        |
|                       |                                                                            |         |        |
|                       | Aceptar                                                                    | Cancela | ar     |

Creacion del KPI.

Una vez creadas las medidas necesarias del modelo, Valor Base (Eficiencia) y Objetivo (1) pasamos a diseñar el KPI para lo cual accedemos a la opcion correspondiente disponible en el modelo de datos de Power Pivot y seleccionar la opcion Nuevo KPI.

<u>www.jggomez.eu</u>

| Indicador clave de rer                               | ndimiento (KPI)    |                      |          |            | ?        | × |
|------------------------------------------------------|--------------------|----------------------|----------|------------|----------|---|
| Campo base de KPI (                                  | valor): Eficiencia |                      |          |            | ~        |   |
| Estado de KPI                                        |                    |                      |          |            |          |   |
| Definir valor de desti                               | no:                |                      |          |            |          |   |
| <ul> <li>Medida:</li> <li>Valor absoluto:</li> </ul> | Ojetivo            |                      |          |            | ~        |   |
| Definir umbrales de (<br>                            | estado:            | <b>E0</b> • <b>2</b> |          |            |          |   |
| +                                                    |                    |                      |          | Ze Destino |          | L |
| Seleccionar el estilo                                | de icono:          |                      |          |            |          |   |
|                                                      |                    |                      | <b>+</b> | 0          | <b>)</b> |   |
| A Descripciones                                      |                    |                      |          |            |          |   |

# Diseño de la tabla dinámica con el KPI.

| Equipo      | Prod.Real  | Prod. Prevista | Rechazo | Eficiencia Estado |
|-------------|------------|----------------|---------|-------------------|
| 🗏 Equipo A  |            |                |         |                   |
| 1           | 10.000     | 10.000         | 500     | 0,95 🔵            |
| 2           | 15.000     | 15.000         | 3.000   | 0,80 🔵            |
| 3           | 777        | 1.000          | 194     | 0,58 🔵            |
| 🗏 Equipo B  |            |                |         |                   |
| 1           | 1.000      | 1.000          | 10      | 0,99 🔵            |
| 2           | 1.500      | 1.800          | 563     | 0,52 🔵            |
| 3           | 2.000      | 2.000          | 880     | 0,56 🔵            |
| 🗏 Equipo C  |            |                |         |                   |
| 1           | 2.500      | 2.500          | 1.263   | 0,49 🔴            |
| 2           | 3.000      | 3.000          | 1.710   | 0,43 🔴            |
| 3           | 3.500      | 5.000          | 2.223   | 0,26 🔴            |
| 🗏 Equipo D  |            |                |         |                   |
| 1           | 4.000      | 4.500          | 1.800   | 0,49 🔴            |
| 2           | 4.500      | 4.500          | 1.443   | 0,68 🔵            |
| 3           | 5.000      | 4.500          | 450     | 1,01 🔵            |
| 🗏 Equipo E  |            |                |         |                   |
| 1           | 87.777     | 100.000        | 5.560   | 0,82 🔵            |
| 2           | 6.000      | 8.000          | 2.760   | 0,41 🔴            |
| 3           | 6.500      | 8.000          | 2.663   | 0,48 🔴            |
| Total gener | al 153.054 | 170.800        | 25.019  | 0,75 🔵            |